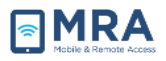

## **GO Quick Guide for Mac**

For more detailed instructions with illustrations, access the 'GO User Guide for Mac' by clicking here.

## Accessing GO via Mac

| 1. | 1. Access the GO System by opening your browser and entering <u>http://go.state.gov</u> .                                                                                                    |                       |  |
|----|----------------------------------------------------------------------------------------------------|-----------------------|--|
| 2. | On the GO Home Page, touch the<br>"Required System Setup" tab at the top<br>of the page, and in the drop down<br>menu, select Required System Setup-<br>Mac. After selecting it, the Required<br>System Setup page will appear below, as<br>shown below, and you will see two (2)<br>links below the Mac icon; "Install Citrix<br>Plug-In"; and "Install Printing Software."<br>NOTE: Do not install<br>Printing Software until you<br>have successfully logged | REQUIRED SYSTEM SETUP |  |
|    | into GO.                                                                                                    | User Guides           |  |
| 3. | <b>Install</b> the <b>Citrix Plug-In</b> via the highlighted link by clicking on the link and following the on-screen instructions.                                                                                                    |                       |  |
| 4. | Next, again under the same "Safari" drop down menu, click "Preferences"; when the "Preferences" screen displays, click on the Security tab and click the Manage Websites button.                                                                                                    |                       |  |
| 5. | Internet plug-ins installed on your computer appears on the left side of the plug-ins page. Select the <b>Citrix Receiver Plug-in</b> to configure its website settings. Click the drop-down menu next to <b>When visiting other websites:</b> and ensure <b>Allow</b> is selected.                                                                                                    |                       |  |
| 6. | Select Java to configure its website settings. Click the drop-down menu next to When visiting other websites: and ensure Allow is selected and then click Done. Close the Security window.                                                                                                    |                       |  |
| 7. | Ensure the <b>Block pop-up windows</b> box is NOT checked and close the <b>Security</b> window.                                                                                                    |                       |  |
| 8. | After enabling Plug-ins, Java, and JavaScript, you are now ready to login to GO!                                                                                                    |                       |  |
| 9. | After successfully logging in to GO, you may return to the "Required System Setup" page, select "Install Printing Software," and follow the instructions.                                                                                                    |                       |  |